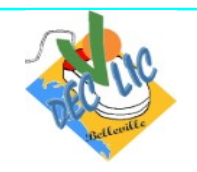

## Le courrier électronique

## 1 – Ecrire un message avec une pièce jointe avec Yahoo mail

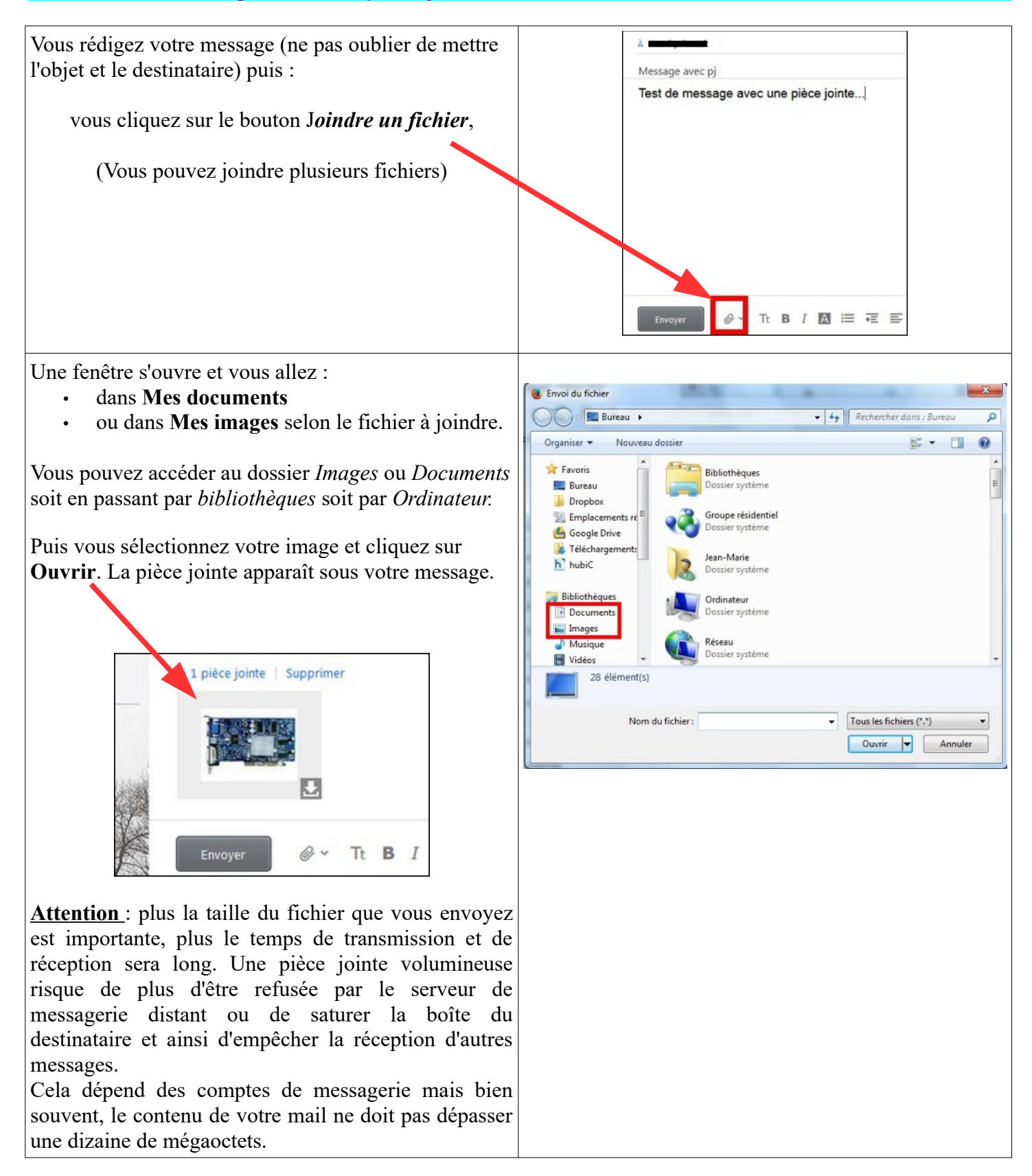

## 2 – Enregistrer la pièce jointe d'un message

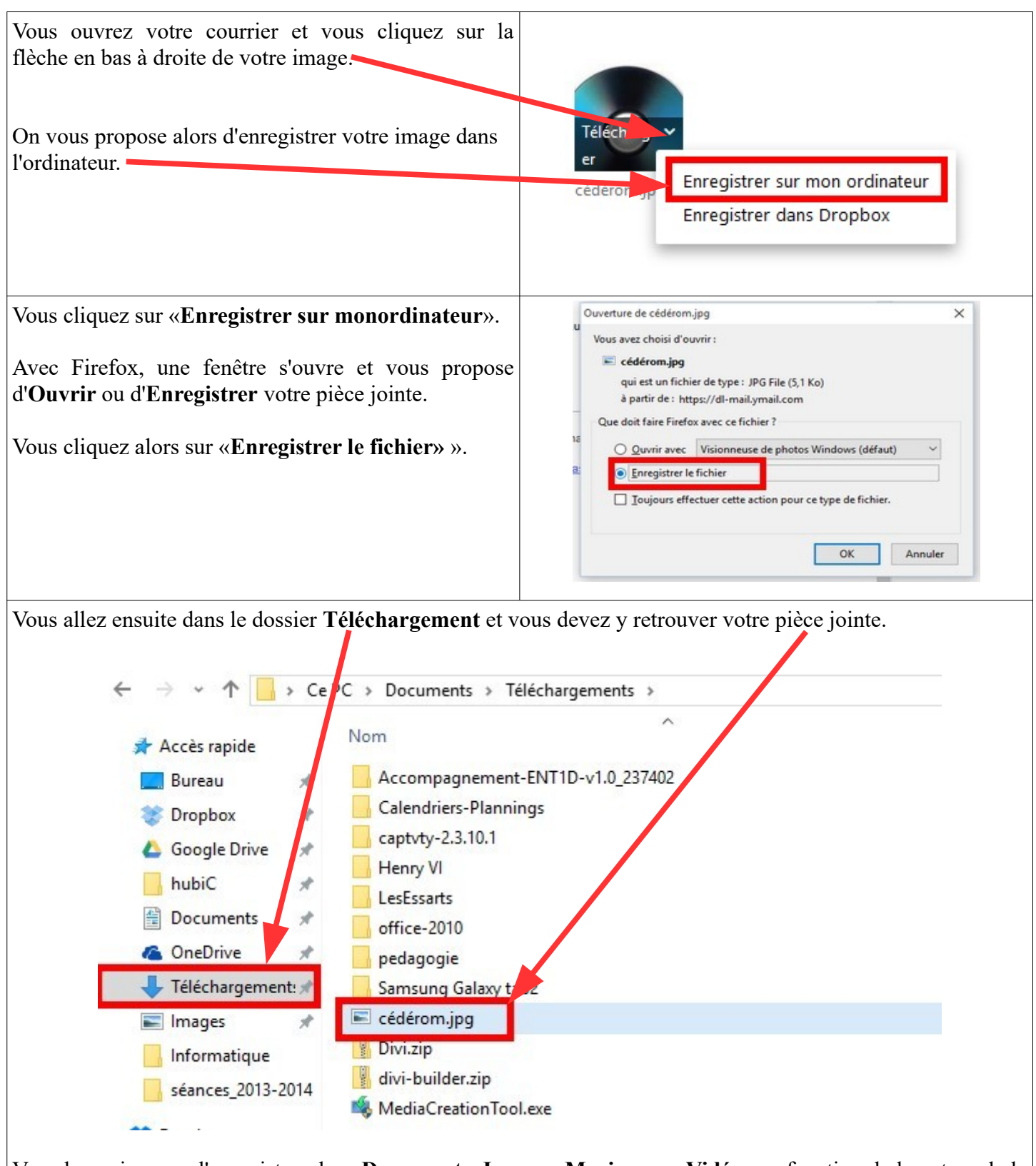

Vous la copier pour l'enregistrer dans **Documents**, **Images**, **Musique ou Vidéos** en fonction de la nature de la pièce jointe.